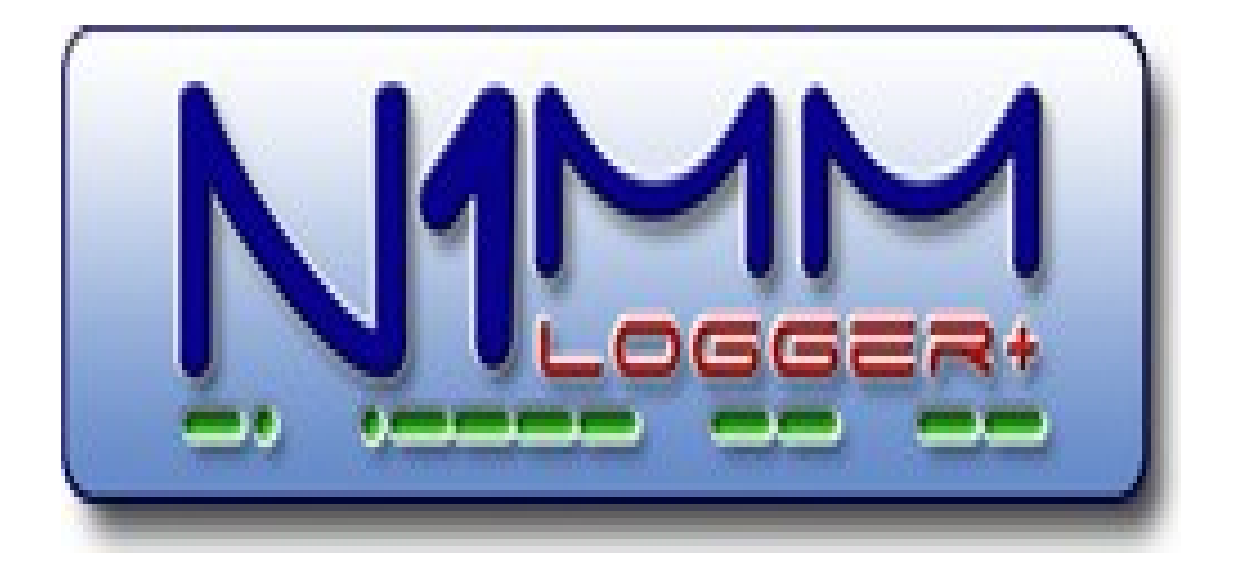

## **OHJE KOTIMAAN KISOIHIN**

© JKR Radio Club RY 2017

## Vastuurajaus

Noudata aina valmistajan ohjeita kun kytket kaapeleita radioon. Vaikka emme ole tietoisia ohjeiden mahdollisesti aiheuttamista ongelmista käytät laitteita aina omalla vastuullasi. JKR Radio Club ry ei vastaa laitteiden käyttämisestä mahdollisesti aiheutuneista vahingoista.

## **Ohjelmien asennus**

### 1. Asenna N1MM logger+

- Asenna koneellesi N1MM+ ja siihen tuoreimmat päivitykset (ohjelma kysyy päivityksistä automaattisesti jos kone verkossa)
- Löydät ohjelman osoitteesta <u>http://www.n1mm.com</u>
- Käytä asentaessasi oletusasetuksia

|          |                      |                                      | Contest Logging Software<br>Free Software for Phone, CW, and Digital Modes |           |           |  |  |  |
|----------|----------------------|--------------------------------------|----------------------------------------------------------------------------|-----------|-----------|--|--|--|
| ind      | Q                    |                                      |                                                                            |           |           |  |  |  |
| Home 🗸   | Files +              | Documents 🗸                          | Hot Topics 🗸                                                               | Support + | Website 🗸 |  |  |  |
|          | N1MMplu:             | s Full Install                       | η                                                                          |           |           |  |  |  |
| A HomePa | N1MMplu:<br>N1MMplu: | s Latest Updates<br>s Update History | )                                                                          |           |           |  |  |  |

0

### 3. Asenna MMTTY -digitaalimoottori (vain RTTY)

- Asenna koneellesi MMTTY -digitaalimoottori
- Löydät MMTTY:n osoitteesta: <u>http://hamsoft.ca/pages/mmtty.php</u> (kohta Downloads → MMTTY170K.EXE)
- Käytä asentaessasi oletusasetuksia

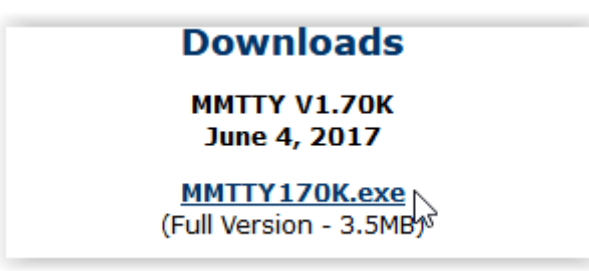

## Laitteiston konfigurointi

Kytke mahdolliset interfacet tai kaapelit radioon ja tietokoneeseen valmistajan ohjeiden mukaisesti. Alla oleva <u>esimerkkiohje</u> kuvaa OH3I USB-digikaapelien konfiguroinnin IC-78 rigille. Tarvittaessa saat sekä perinteisiä että USB-väylään asennettavia cw ja digikaapeleita JKR Radio Clubilta. Myös muille rigeille.

### 1. Asenna CAT-kaapeli

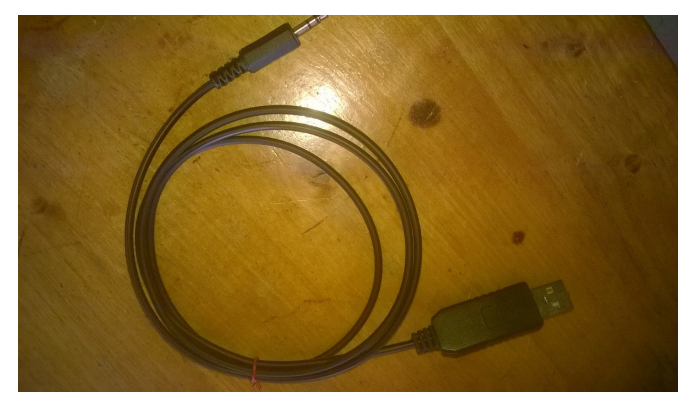

• Kytke CAT-kaapeli rigin taakse **REMOTE liitäntään** (3,5mm stereoplugi) ja USB -kosketin tietokoneen vapaaseen USB-väylään. Laitehallinnasta pitäisi löytyä pian CAT -kaapelin COM -portti **USB Serial Port**. Allaolevassa esimerkkitapauksessa portti on siis

kolme. Laita portti mieleesi. 🕼 🖷 Portit (COM ja LPT)

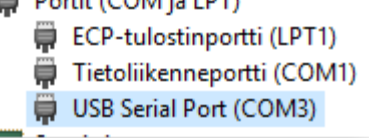

#### 2. FSK/CW kaapelin asentaminen

- Kytke DIN liitin rigin taakse ACC -liitäntään
- Kytke 6,35mm streoplugi rigin taakse Key -liitäntään
- kytke 3,5mm audiokaapelit tietokoneen äänikorttiin
- Kytke lopuksi kaapelin USB -liitin tietokoneeseen

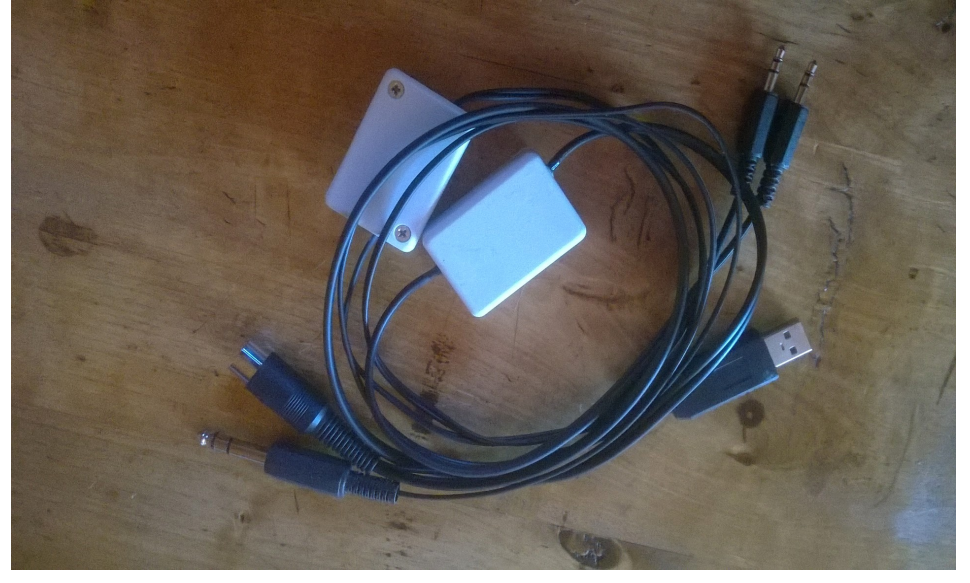

• Katso laitehallinnasta minkä portin tämä toinen USB SERIAL PORT sai. Tässä esimerkkikoneella com -portti neljä

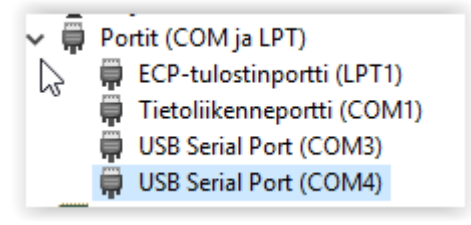

#### 3. N1MM Asetukset

Nämä ohjeet olettavat että olet asentanut N1MM Loggerin ja MMTTY:n (+EXTFSK:n) perusasetuksilla.

Avaa N1MM. Tärkeimmät N1MM:n asetukset tehdään config valikosta kohdasta Configure ports..

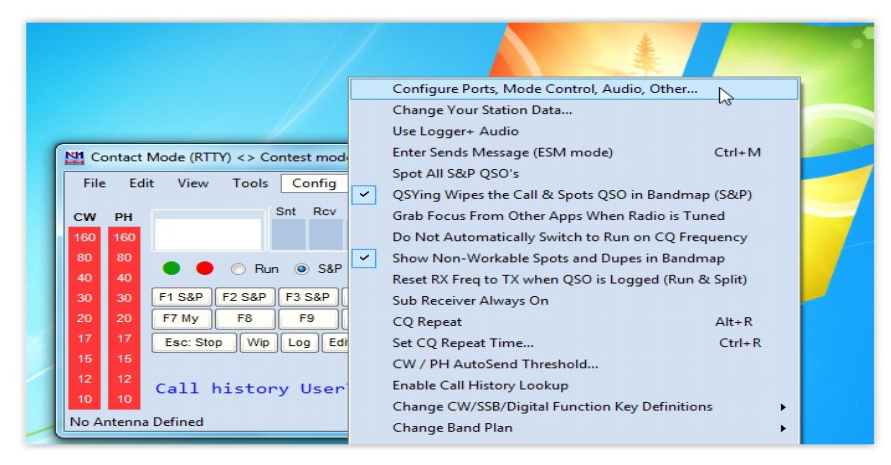

Configure ports -kohdassa avautuu valikko Hardware. Valikkoon pitää tehdä muutokset rigiä, fsk:ta ja cw:tä varten.

Valitse CAT-kaapelin portti (esimerkissä com3) ja valitse radioksi ic-718. Paina portin Set -näppäintä.

| Hardwa | Function Keys | Digital Modes | Other | Winkey  | Mode Control | Antennas | Score Reporting | Broadcast Da  | ata Audio    |
|--------|---------------|---------------|-------|---------|--------------|----------|-----------------|---------------|--------------|
| Port   | Radio         | Di            | gi CV | V/Other | Details      |          | S01V            | ) so2v        | O SO2R       |
| COM4   | ✓ None        | ~ 2           | 2 2   | 2       | Set          | DTR=     | Always Off,RTS= | CW,Tx=1       |              |
| COM3   | ✓ IC-718      | × -           |       |         | Set          | 9600     | N,8,2,DTR=Alway | s Off,RTS=Alw | /ays Off,Tx= |

Valitse allaolevat asetukset. Huomaa erityisesti HEX osoite 62 ja täppä kohtaan PTT via Radio command digital mode. Toim. huom. tarkista siis HEX osoite rigikohtaisesti. Paina lopuksi OK.

| M Com3                                                                                                    |             |               | $\times$     |  |  |  |  |  |
|----------------------------------------------------------------------------------------------------|-------------|---------------|--------------|--|--|--|--|--|
| Speed                                                                                                    | Parity      | DataBits      | Stop Bits    |  |  |  |  |  |
| 9600 ~                                                                                                    | N           | ~ 8 ~         | 2 ~          |  |  |  |  |  |
| DTR (pin 4)                                                                                                    | RTS (pin 7) | Icom Code (he | ex) Radio Nr |  |  |  |  |  |
| Always Off $\sim$                                                                                                    | Always Off  | ~ 62          | 1 ~          |  |  |  |  |  |
| PTT Delay (msec)       Enable Both Hardware & Software PTT         30       PTT via Radio Command SSB Mode         PTT via Radio Command CW Mode       PTT via Radio Command Digital Mode |             |               |              |  |  |  |  |  |
|                                                                                                    | FootSwitch  | (pin 6)       |              |  |  |  |  |  |
|                                                                                                    | None        | ~             |              |  |  |  |  |  |
| Radio Polling Rate                                                                                                    |             |               |              |  |  |  |  |  |
| Normal ~                                                                                                    |             |               |              |  |  |  |  |  |
| Suggested Icom Settings:<br>9600 - 19200, N, 8, 1, Always Off, Always Off, Icom Hex Code                                                                                                  |             |               |              |  |  |  |  |  |
| Help                                                                                                    |             | ОК            | Cancel       |  |  |  |  |  |

Seuraavaksi Varmista että cw/fsk portissa on ruksit kohdassa digi ja cw/other. Paina tämän jälkeen portin (esimerkissä com4) SET -näppäintä.

Valitse com4 -asetuksiksi DTR=allways off ja RTS=CW. Paina lopuksi OK.

| Hardware            | Function Keys                                  | Digital Modes Oth         | er Winkey | Mode Control                | Antennas | Score Reporting            | Broadcast Data      | Audio     |
|---------------------|------------------------------------------------|---------------------------|-----------|-----------------------------|----------|----------------------------|---------------------|-----------|
| Port<br>COM4        | Radio                                          | Digi                      | CW/Other  | Details<br>Set              | DTR      | ● SO1V<br>=Always Off,RTS= | ○ SO2V ○<br>CW,Tx=1 | SO2R      |
| CON<br>None<br>None | Com4                                           |                           |           | >                           | ( 960(   | ),N,8,2,DTR=Alway          | s Off,RTS=Alway     | s Off,Tx= |
| None D              | TR (pin 4)<br>Iways Off ∽                      | RTS (pin 7)<br>CW 🗸       | 0-None    | VFO Nr<br>1 v<br>Dig Wnd Nr |          |                            |                     |           |
|                     | Allow ext interr<br>WinKey<br>vo Radio Protoco | upts<br>I FootSwitch (pin | 6)        |                             |          |                            |                     |           |
|                     |                                                | None                      | <u> </u>  |                             |          |                            |                     |           |
|                     | Help                                           |                           | ок        | Cancel                      | ]        |                            |                     |           |

Avaa configure ports -kohdassa valikko Digital modes. Valitse Digital interface1 kohtaan TU TYPE valikosta soundcard. Kohtaan DI-1 MMTTY setup kohtaan MMTTY MODE: FSK ja hae MMTTY.exe Select näppäimellä. Paina lopuksi OK.

|                                                                                                    | and Toronom T                                                                                                | -                                                                                                    |                                                                                                    | -                                |                   |                | ×     |
|----------------------------------------------------------------------------------------------------|----------------------------------------------------------------------------------------------------|----------------------------------------------------------------------------------------------------|----------------------------------------------------------------------------------------------------|----------------------------------|-------------------|----------------|-------|
|                                                                                                    |                                                                                                    |                                                                                                    |                                                                                                    |                                  |                   |                |       |
| Hardware Function K                                                                                                    | eys Digital Modes                                                                                            | Other Wink                                                                                                    | ey Mode Control                                                                                           | Antennas                         | Score Reporting   | Broadcast Data | Audio |
| Digital Interface 1<br>TU Type<br>Soundcard •<br>Speed<br>•<br>Parity<br>•<br>Data Bits<br>•<br>Stop Bits<br>•<br>Flow | Digital Interface 2<br>TU Type<br>None •<br>Speed<br>•<br>Parity<br>Data Bits<br>•<br>Stop Bits<br>•<br>Flow | DI-1 MMTTY<br>MMTTY Mod<br>MMTTY Path<br>C:\Ham\MMT<br>DI-2 MMTTY Mod<br>MMTTY Mod<br>MMTTY Path<br>Not Set<br>DI-1 Fldigi Se<br>Fldigi Path:<br>Not Set | Setup (If used)<br>e: O AFSK<br>I:<br>TYVMMTTY.EXE<br>Setup (If used)<br>e: O AFSK<br>I:<br>tup (If used) | © FSK                            | Select<br>Select  |                |       |
|                                                                                                    | · · · ·                                                                                                    | Fldigi Path:                                                                                                    | up (If used)                                                                                              |                                  |                   |                |       |
| Note: Any Changes                                                                                                    |                                                                                                    | Not Set                                                                                                    |                                                                                                    |                                  | Select            |                |       |
| will require the<br>digital windows to<br>be closed and<br>re-opened before<br>changes take effect                     | DI-1 MMVARI Setup<br>MMVARI RTTY Mod<br>AFSK                                                                 | e: FSKPc<br>Select                                                                                                    | DI-2 MMV/<br>MMVARI F                                                                                     | ARI Setup<br>RTTY Mode:<br>O FSK | FSKPort<br>Select |                |       |
|                                                                                                    | ОК                                                                                                    | Can                                                                                                    | cel                                                                                                    |                                  | Help              |                |       |

#### 4. MMTTY Asetukset

Kirjoita qsokenttään RTTY ja paina ENTER.

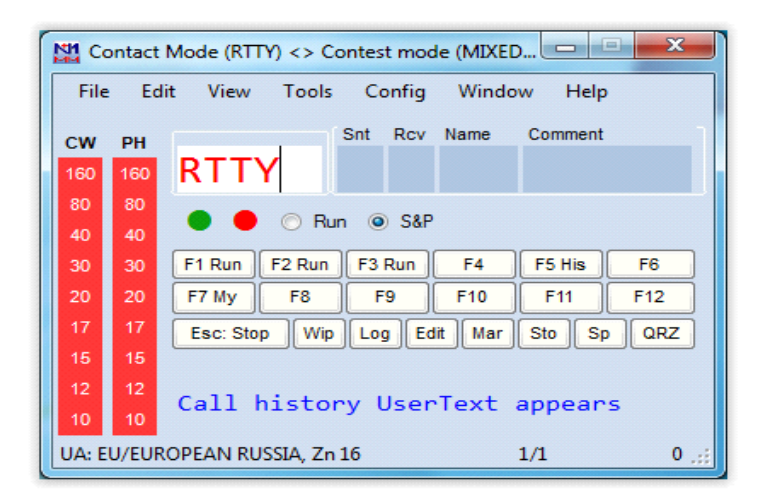

Ohjelmaan avautuu kaksi lisäikkunaa. Klikkaa RTTY engine 1 -ikkunasta pois kohdat NET JA AFC.

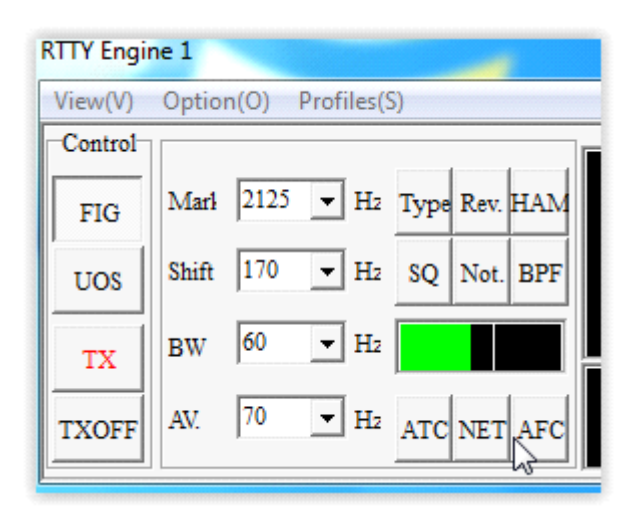

Siirry MMTTY asetuksiin painamalla Option  $\rightarrow$  Setup vaihtoehtoa

| RTTY Engine 1 |                                     |  |  |  |  |  |  |
|---------------|-------------------------------------|--|--|--|--|--|--|
| View(V)       | Option(O) Profiles(S)               |  |  |  |  |  |  |
| Control       | Setup(O)                            |  |  |  |  |  |  |
| FIG           | Mari 2125 - Hz Type Rev. HAM        |  |  |  |  |  |  |
| UOS           | Shift 170 - Hz SQ Not. BPF          |  |  |  |  |  |  |
| тх            | BW 60 - Hz                          |  |  |  |  |  |  |
| TXOFF         | AV. 70 • H <sub>2</sub> ATC NET AFC |  |  |  |  |  |  |

Avaa välilehti TX ja valitse liukuvalikosta viimeisin vaihtoehto EXTFSK (tai extfsk64)

| TX    | Font/Window Misc | SoundCard                |  |  |  |
|-------|------------------|--------------------------|--|--|--|
| Digit | al Output        | PTT & FSK<br>Port EXTFSK |  |  |  |

Paina OK. EXTFSK 2.0e ikkunan pitäisi avautua. Valitse com -portiksi FSK/CW -kaapelin saama porttinumero (esimerkissä com4). Valitse FSK output TXD ja PTT output DTR. Huomaa että normaalisti Status kohdan pitää olla OK -tilassa.

| EXTFSK 1.06                                                                                   |                                                |  |  |  |
|-----------------------------------------------------------------------------------------------|------------------------------------------------|--|--|--|
| Port COM4                                                                                     | → Status:OK                                    |  |  |  |
| FSK output                                                                                    | PTT output<br>C TXD<br>C RTS<br>C DTR          |  |  |  |
| □ Inv. FSK<br>08 1F 0E 17 04<br>18 14 1B 01 1F<br>04 18 14 1B 01<br>12 04 0E 17 1F<br>PTT OFF | C Inv. PTT<br>0E 17 04<br>19 14 12<br>1F 19 14 |  |  |  |

Siirry takaisin MMTTY asetuksiin (RTTY ENGINE 1  $\rightarrow$  Option  $\rightarrow$  Setup). Valitse MISC ikkunassa TX Porti asetukseksi COM-TxD(FSK)

| Setup Ver1.68A          |                  | ×                         |
|-------------------------|------------------|---------------------------|
| Demodulator AFC/ATC/PLL | Decode TX Font/W | indow Misc SoundCard      |
| Sound Card              |                  |                           |
| FIFO                    |                  |                           |
| RX 12 • TX 4 •          |                  |                           |
| Priority                | Sound loopback   | Tx Port                   |
| ○ Normal ○ Highest      | OFF              | ⊂ Sound                   |
| Higher Critical         | Int.             | ○ Sound + COM-TxD (FSK)   |
| Device Identifiers      | C Ext.(SAT)      | ← COM-TxD(FSK) 🕞 USB Port |
| RX 0                    |                  |                           |

Siirry Soundcard välilehdelle ja valitse äänikortin lähetys ja vastaanotto. Valitse Mikrofoni ja kaiuttimet.

| Demodulator   AFC/ATC/PLL   Decode   TX | Font/Window Misc SoundCard                          |
|-----------------------------------------|-----------------------------------------------------|
| Reception                               | Transmission                                        |
| • Mikrofoni (High Definition Audi       | <ul> <li>Kuulokkeet (High Definition Aud</li> </ul> |
| C Linjatulo (High Definition Audi       | <ul> <li>Kaiuttimet (High Definition Aud</li> </ul> |

Paina lopuksi OK!

Kaiken pitäisi olla nyt kunnossa mutta tarkista vielä että lähetys toimii. Viimeistään tässä vaiheessa laita rigin mode RTTY:lle. Laita myös Monitori -ääni päälle ja kokeile lähettää. Jos lähetys on pelkkää kantoaaltoa käy läpi edellä olevat asetukset. Muista myös muuttaessasi asetuksia käynnistää N1MM uudelleen

## Kotimaan kisat

Avaa N1MM ja valitse file  $\rightarrow$  New Log

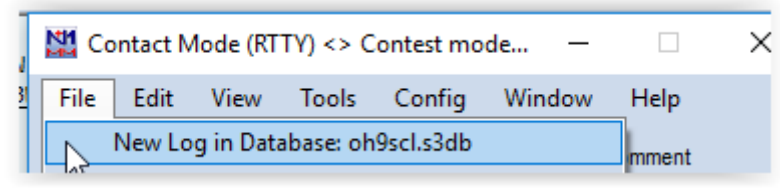

Valitse log typeksi joko NRAU CW tai SSB (myös RTTY:llä)

| oh9scl.s3db |                   |                  |                 |
|-------------|-------------------|------------------|-----------------|
| New log     | for: Nordic Ra    | idio Amateur Uni | ion-Baltic - CW |
| Log Type    | NRAUCW            |                  | ~               |
| Start Date  | NRAUCW<br>NRAUSSB | G                | ^               |

Tarkista että:

- Start date on kilpailun oikea päivämäärä
- Operator luokka on oikein. Kerhoilla multi-multi.
- Power ja band luokat ovat oikein
- Mode on oikein. Voit käyttää RTTY:llä sekä cw tai ssb kisaa kunhan tässä kohtaa vaihdat modeksi RTTY.
- Sitten tärkein. Sent exchange kohtaan 001 ja OMA maakuntatunnuksesi seuraavasta luettelosta:

AL Ahvenanmaa, LA Lappi, EK Etelä-Karjala, PH Päijät-Häme, EP Etelä-Pohjanmaa, PK Pohjois-Karjala, ES Etelä-Savo, PM Pirkanmaa, PO Pohjanmaa, KE Keski-Suomi, PP Pohjois-Pohjanmaa, KL Kymenlaakso, PS Pohjois-Savo, KP Keski-Pohjanmaa, SA Satakunta, KT Kanta-Häme, UU Uusimaa, KU Kainuu, VA Varsinais-Suomi.

- Operators kentässä saa mainita kuka tunnusta operoi ja soap-boxiin saa laittaa kootut selitykset!
- Seuraavalla sivulla oh9scl:n esimerkki.
- Paina lopuksi OK.

| oh   | 9scl.s3db   |         |            |                 |                           |                            |              |            |            |                |
|------|-------------|---------|------------|-----------------|---------------------------|----------------------------|--------------|------------|------------|----------------|
| onti | in nimi log | for:    | Nordic     | Radio Ama       | ateur U                   | nion-Ba                    | ltic - C     | w          |            |                |
| -    | Log Type    | NRAU    | cw         |                 |                           | ~                          |              |            |            |                |
|      | Start Date  | 2017-1  | 10-28 00:0 | 0:00            |                           |                            |              |            |            |                |
|      |             | Use Up  | /Down cu   | rsor keys to se | ee long de                | scription a                | bove.        |            |            |                |
|      |             |         |            |                 |                           |                            |              |            |            |                |
|      |             |         |            |                 |                           |                            |              |            |            |                |
| •    | Contest As  | sociate | d Files    |                 |                           |                            | _            |            |            |                |
|      | Cate        | gory    | l          | Show Setup      |                           | Show Rule                  | S            |            |            | 00001077       |
|      | Ope         | rator   | SINGLE-C   | P               | ~                         |                            |              | State      | for Log Ty | VDE QSOPARTY   |
|      | I           | Band    | ALL        | ~               | not valida                | e program<br>ite categor   | aoes<br>ies. |            |            |                |
|      | Po          | ower    | HIGH       | ~               | Check the<br>for valid of | e contest r<br>categories. | ules         |            |            |                |
|      | '           | Mode    | RTTY       | ~               |                           | -                          |              |            |            |                |
|      | Ov          | erlay   | N/A        |                 | ~                         |                            |              |            |            |                |
|      |             |         |            |                 |                           |                            |              |            |            |                |
|      |             |         |            |                 |                           |                            |              |            |            |                |
|      | Cont French |         |            |                 |                           |                            |              |            |            |                |
|      | Sent Excn   | ange    | 001 LA     |                 | Omit R                    | ST. E.g. CO                | WW: 05       | SS: A 56 t | =MA        | - One families |
|      | Opera       | ators   | I          |                 |                           |                            |              |            | Updat      | e Ops from Log |
|      | Soa         | pbox    | 1          |                 |                           |                            |              |            |            |                |
|      |             |         |            |                 |                           |                            |              |            |            |                |
|      |             |         |            |                 |                           |                            |              |            | ок         | Help Cancel    |
|      |             |         |            |                 |                           |                            |              |            |            |                |

### KALAKUKOSSA ja VIITOSTEN SYYSOTTELUSSA on kaksi periodia!

Jotta yhteydet eivät toisella periodilla tulisi dupeksi käytä TOUR komentoa:

- Kirjoita kutsukentään tour
- SNT kenttää laita kilpailun alkuajankohta (UTC) ja perioidin kesto. Alla 0900UTC ja 60min
- Paina lopuksi enteriä

| 14070,00 CW Manual - VFO A |                                                               |        |                        |       |              |
|----------------------------|---------------------------------------------------------------|--------|------------------------|-------|--------------|
| <u>F</u> ile               | <u>E</u> dit <u>V</u> iew Tools <u>C</u> onfig Wi <u>n</u> do | w Help |                        |       |              |
| RTTY                       |                                                               | 2      | Snt                    | SntNR | Rov          |
| 160                        | TOUR                                                          |        | 0 <mark>9</mark> 00/60 |       | <b>1</b> 599 |
| 80                         | Bun  S&P 30                                                   |        |                        |       |              |
| 40                         |                                                               |        |                        |       |              |

# KISAN JÄLKEEN

Ota file valikosta Generate Gabrillo File ja tarkista avautuvasta tiedostosta että kaikki tiedot ovat oikein. Kisajärjestäjät eivät myöskään katso pahalla jos lähetät tiedoston järjestäjälle

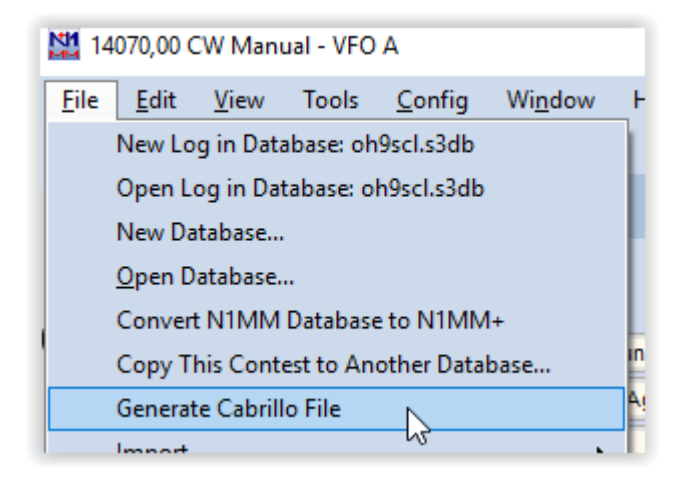

#### **ONNEA KOTIMAAN KISOIHIN!**

Palaute, korjaukset ja haukut joko Juhalle, oh9mm tai Ramille, oh3bhl